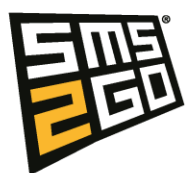

## Add users through the Admin UI

- 1. Log into https://admin.sms2go.dk/
- 2. Go to "Settings" and "Users"
- 3. Either open your current user or create a new user
- 4. In the Roles section Add the Add-in user role
  - a. You can also add the Add-in administrator role, this will give you access to create more users inside the add-in
- 5. Click save.
- 6. Now open the add-in in your outlook client.
- 7. You should be welcomed by the login screen like when you logged in to <u>https://admin.sms2go.dk/</u>
- 8. Now log in.

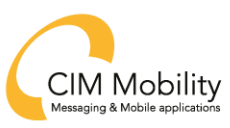